## WYMAGANIA NA POSZCZEGÓLNE OCENY INFORMATYKA, KLASA 4, "Lubię to!", Nowa Era

| Tytuł w<br>podręczniku | Numer i temat<br>lekcji          | Wymagania<br>konieczne (ocena<br>dopuszczająca)<br>Uczeń: | Wymagania<br>podstawowe<br>(ocena<br>dostateczna)<br>Uczeń:                                      | Wymagania<br>rozszerzające<br>(ocena dobra)<br>Uczeń: | Wymagania<br>dopełniające<br>(ocena bardzo<br>dobra)<br>Uczeń: | Wymagania<br>wykraczające<br>(ocena celująca)<br>Uczeń: |  |
|------------------------|----------------------------------|-----------------------------------------------------------|--------------------------------------------------------------------------------------------------|-------------------------------------------------------|----------------------------------------------------------------|---------------------------------------------------------|--|
| Dział 1. Trzy, dwa     | , jeden start! Nie               | <u>co wieści z krainy k</u>                               | omputerów                                                                                        |                                                       |                                                                |                                                         |  |
| 1.1. Nauka             | <ol> <li>Nauka jazdy.</li> </ol> | • wymienia zasady                                         | bezpieczeństwa obow                                                                              | wiązujące w pracown                                   | i komputerowej                                                 |                                                         |  |
| <b>jazdy.</b> Co można | Co można robić                   | • stosuje poznane za                                      | • stosuje poznane zasady bezpieczeństwa w pracowni oraz podczas pracy na komputerze              |                                                       |                                                                |                                                         |  |
| robić w                | w pracowni?                      | • określa, za co moz                                      | • określa, za co może uzyskać daną ocenę; wymienia możliwości poprawy oceny niedostatecznej oraz |                                                       |                                                                |                                                         |  |
| pracowni?              |                                  | zasady pracy na zaj                                       | ęciach komputerowy                                                                               | vch                                                   |                                                                |                                                         |  |
| 1.2. Od                | 2. Od abakusa                    | <ul> <li>wskazuje okres,</li> </ul>                       | • wymienia                                                                                       | <ul> <li>określa</li> </ul>                           | <ul> <li>wymienia etapy</li> </ul>                             | <ul> <li>przedstawia</li> </ul>                         |  |
| abakusa                | krótko o historii                | w którym powstał                                          | najważniejsze                                                                                    | przedziały                                            | rozwoju maszyny                                                | historię                                                |  |
| krótko o historii      | komputera                        | pierwszy                                                  | wydarzenia                                                                                       | czasowe,                                              | liczącej                                                       | powstawania                                             |  |
| komputera              |                                  | komputer                                                  | z historii                                                                                       | w których                                             | i komputera                                                    | maszyn liczących                                        |  |
|                        |                                  | • wyjaśnia, do                                            | komputerów                                                                                       | powstawały                                            |                                                                | na tle rozwoju                                          |  |
|                        |                                  | czego był                                                 |                                                                                                  | maszyny liczące                                       |                                                                | cywilizacyjnego                                         |  |
|                        |                                  | używany                                                   |                                                                                                  | i komputery                                           |                                                                | <ul> <li>omawia wkład</li> </ul>                        |  |
|                        |                                  | pierwszy                                                  |                                                                                                  | • wymienia nazwy                                      |                                                                | polskich                                                |  |
|                        |                                  | komputer                                                  |                                                                                                  | pierwszych                                            |                                                                | matematyków                                             |  |
|                        |                                  |                                                           |                                                                                                  | modeli                                                |                                                                | w odczytanie                                            |  |
|                        |                                  |                                                           |                                                                                                  | komputerów                                            |                                                                | kodu maszyny                                            |  |
|                        |                                  |                                                           |                                                                                                  | <ul> <li>charakteryzuje</li> </ul>                    |                                                                | szyfrującej                                             |  |
|                        |                                  |                                                           |                                                                                                  | nośniki danych                                        |                                                                | Enigma                                                  |  |
|                        |                                  |                                                           |                                                                                                  | i wypowiada się                                       |                                                                | • omawia historię                                       |  |
|                        |                                  |                                                           |                                                                                                  | na temat ich                                          |                                                                | rozwoju                                                 |  |
|                        |                                  |                                                           |                                                                                                  | pojemności                                            |                                                                | smartfona                                               |  |
|                        |                                  |                                                           |                                                                                                  |                                                       |                                                                |                                                         |  |

| <b>1.3. Nie tylko</b><br>procesor. O tym,<br>co w środku<br>komputera i na<br>zewnątrz       | 3. Nie tylko<br>procesor. O tym,<br>co w środku<br>komputera i na<br>zewnątrz       | <ul> <li>wyjaśnia, czym<br/>jest komputer</li> <li>wymienia<br/>elementy<br/>wchodzące<br/>w skład zestawu<br/>komputerowego</li> <li>podaje<br/>przykłady<br/>urządzeń, które<br/>można podłączyć<br/>do komputera</li> </ul> | <ul> <li>wymienia trzy<br/>spośród<br/>elementów,<br/>z których jest<br/>zbudowany<br/>komputer</li> <li>wyjaśnia<br/>pojęcia:<br/>urządzenie<br/>wejścia<br/>i urządzenie<br/>wyjścia</li> <li>wymienia po<br/>jednym<br/>urządzeniu<br/>wejścia i wyjścia</li> <li>podaje<br/>przykłady<br/>zawodów,<br/>w których<br/>potrzebna jest<br/>umiejętność pracy<br/>na komputerze</li> </ul> | <ul> <li>wyjaśnia<br/>przeznaczenie<br/>trzech spośród<br/>elementów,<br/>z których jest<br/>zbudowany<br/>komputer</li> <li>wymienia po<br/>trzy urządzenia<br/>wejścia i wyjścia</li> </ul> | <ul> <li>wyjaśnia<br/>zastosowanie<br/>pięciu spośród<br/>elementów,<br/>z których jest<br/>zbudowany<br/>komputer</li> <li>klasyfikuje<br/>urządzenia na<br/>wprowadzające<br/>dane do komputera<br/>lub<br/>wyprowadzające<br/>dane z komputera</li> </ul> | <ul> <li>podaje<br/>przykłady<br/>zawodów (inne<br/>niż<br/>w podręczniku),<br/>które wymagają<br/>używania<br/>programów<br/>komputerowych,<br/>ocenia<br/>przydatność<br/>komputera<br/>w wykonywaniu<br/>tych zawodów</li> </ul> |
|----------------------------------------------------------------------------------------------|-------------------------------------------------------------------------------------|----------------------------------------------------------------------------------------------------|----------------------------------------------------------------------------------------------------|----------------------------------------------------------------------------------------------------|----------------------------------------------------------------------------------------------------|----------------------------------------------------------------------------------------------------|
| <b>1.4. Systemowe</b><br>operacje i<br>szczotka. O<br>systemach,<br>programach i<br>plikach. | 4. Systemowe<br>operacje i<br>szczotka. O<br>systemach,<br>programach i<br>plikach. | <ul> <li>określa, jaki<br/>system<br/>operacyjny jest<br/>zainstalowany na<br/>szkolnym<br/>i domowym<br/>komputerze</li> <li>odróżnia plik od</li> </ul>                                                                      | <ul> <li>wyjaśnia<br/>pojęcia: program<br/>komputerowy<br/>i system<br/>operacyjny</li> <li>rozróżnia<br/>elementy<br/>wchodzące</li> </ul>                                                                                                    | <ul> <li>wymienia nazwy<br/>przynajmniej<br/>trzech systemów<br/>operacyjnych</li> <li>wskazuje<br/>różnice<br/>w zasadach<br/>użytkowania</li> </ul>                                         | • wskazuje<br>przynajmniej trzy<br>płatne programy<br>używane podczas<br>pracy na<br>komputerze i ich<br>darmowe<br>odpowiedniki                                                                                                    | • przedstawia we<br>wskazanej formie<br>historię systemu<br>operacyjnego<br>Windows lub<br>Linux                                                                                                    |

|                                                                              |                   | folderu                           | w skład nazwy<br>pliku<br>• z pomocą<br>nauczyciela<br>tworzy folder<br>i porządkuje jego<br>zawartość | programów<br>komercyjnych<br>i niekomercyjnych<br>• wyjaśnia różnice<br>między plikiem<br>i folderem<br>• rozpoznaje<br>znane typy plików<br>na podstawie ich<br>rozszerzeń<br>• samodzielnie<br>porządkuje<br>zawartość folderu |                      |                                  |  |
|------------------------------------------------------------------------------|-------------------|-----------------------------------|----------------------------------------------------------------------------------------------------|----------------------------------------------------------------------------------------------------|----------------------|----------------------------------|--|
| Dział 2. Malowanie na ekranie. Nie tylko proste rysunki w programie MS Paint |                   |                                   |                                                                                                    |                                                                                                    |                      |                                  |  |
| 2.1. Wiatr w                                                                 | 1. Wiatr w żagle. | • ustawia                         | • używa klawisza                                                                                       | • tworzy rysunek                                                                                                    | • tworzy rysunek     | <ul> <li>przygotowuje</li> </ul> |  |
| żagle.                                                                       | Zwielokrotnianie  | wielkość obrazu                   | Shift podczas                                                                                          | statku                                                                                                    | statku               | w grupie                         |  |
| Zwielokrotnianie                                                             | obiektów          | <ul> <li>tworzy prosty</li> </ul> | rysowania                                                                                              | z wielokrotnym                                                                                                    | ze szczególną        | prezentację                      |  |
| obiektów                                                                     |                   | rysunek statku                    | pionowych                                                                                              | wykorzystaniem                                                                                                    | starannością         | poświęconą                       |  |
|                                                                              |                   | bez                               | i poziomych linii                                                                                      | kształtu <b>Krzywa</b>                                                                                                    | i dbałością          | okrętom z XV–                    |  |
|                                                                              |                   | wykorzystania                     | <ul> <li>tworzy kopię</li> </ul>                                                                       |                                                                                                    | o szczegóły          | XVIII wieku                      |  |
|                                                                              |                   | kształtu <b>Krzywa</b>            | obiektu z użyciem                                                                                      |                                                                                                    |                      |                                  |  |
|                                                                              |                   |                                   | klawisza <b>Ctrl</b>                                                                                   |                                                                                                    |                      |                                  |  |
|                                                                              |                   |                                   |                                                                                                    |                                                                                                    |                      |                                  |  |
| 2.2. W                                                                       | 2. W              | • tworzy proste tło               | • rysuje obiekty                                                                                       | • tworzy na                                                                                                    | • wykonuje grafikę   | <ul> <li>przygotowuje</li> </ul> |  |
| poszukiwaniu                                                                 | poszukiwaniu      | obrazu                            | z wykorzystaniem                                                                                       | obrazie efekt                                                                                                    | ze starannością      | w grupie                         |  |
| nowych lądów.                                                                | nowych lądów.     | • z pomocą                        | Kształtów,                                                                                             | zachodzącego                                                                                                    | 1 dbałością o detale | prezentację na                   |  |
| Praca w dwoch                                                                | Praca w dwoch     | nauczyciela                       | dobierając kolory                                                                                      | sionca .                                                                                                    | • tworzy             | temat wielkich                   |  |
| oknach                                                                       | oknach            | wkleja statki na                  | oraz wygląd                                                                                            | • sprawnie                                                                                                    | dodatkowe obiekty    | odkryc                           |  |
|                                                                              |                   | obraz i zmienia                   | konturu                                                                                                | przełącza się                                                                                                    | 1 umieszcza je na    | geograficznych                   |  |
|                                                                              |                   | ich Wielkosc                      | 1 wypełnienia                                                                                          | między otwartymi                                                                                                    | obrazie              | AV1 AVI Wieku                    |  |
|                                                                              |                   |                                   | • uzywa klawisza                                                                                       | OKnami                                                                                                    | marynistycznym       |                                  |  |
|                                                                              |                   |                                   | Shift podczas                                                                                          | • wkleja na obraz                                                                                                    |                      |                                  |  |

|                                                                                                    |                                                                                      |                                                                                                    | rysowania koła<br>• pracuje<br>w dwóch oknach<br>programu Paint                                                                                                    | obiekty<br>skopiowane<br>z innych plików<br>• dopasowuje<br>wielkość<br>wstawionych<br>obiektów do<br>tworzonej<br>kompozycji<br>• stosuje opcje<br>obracania obiektu |                                          |                                                      |
|----------------------------------------------------------------------------------------------------|--------------------------------------------------------------------------------------|----------------------------------------------------------------------------------------------------|----------------------------------------------------------------------------------------------------|----------------------------------------------------------------------------------------------------|------------------------------------------|------------------------------------------------------|
| <b>2.3. Ptasie trele.</b><br>Wklejanie zdjęć i<br>praca z<br>narzędziem Tekst                        | 3. Ptasie trele.<br>Wklejanie zdjęć i<br>praca z<br>narzędziem Tekst                 | • dodaje tytuł<br>plakatu • wkleja<br>zdjęcia do obrazu<br>z wykorzystaniem<br>narzędzia <b>Wklej z</b> | <ul> <li>dopasowuje<br/>wielkość zdjęć do<br/>wielkości obrazu</li> <li>rozmieszcza<br/>elementy na<br/>plakacie</li> <li>wstawia podpisy<br/>do zdjęć,<br/>dobierając krój,<br/>rozmiar i kolor<br/>czcionk</li> </ul> | <ul> <li>usuwa zdjęcia</li> <li>i tekst z obrazu</li> <li>stosuje narzędzie</li> <li>Selektor kolorów</li> </ul>                                                      | • dodaje do tytułu<br>efekt cienia liter | • tworzy<br>zaproszenie na<br>uroczystość<br>szkolną |
| <b>2.4. Nie tylko</b><br><b>pędzlem.</b> Pisanie<br>i ilustrowanie<br>tekstu – zadania<br>projektowe | 4. Nie tylko<br>pędzlem. Pisanie i<br>ilustrowanie<br>tekstu – zadania<br>projektowe | • w grupie tworzy i                                                                                     | lustracje dotyczące w                                                                                                    | viersza własnego bąd                                                                                                    | ź podanego w podręc:                     | zniku                                                |

| Dział 3. Żeglowanie po oceanie informacji. Bezpieczne korzystanie z internetu                                       |                                                                                                    |                                                                                                    |                                                                                                    |                                                                                                    |                                                                                                    |                                                                                                    |  |
|----------------------------------------------------------------------------------------------------|----------------------------------------------------------------------------------------------------|----------------------------------------------------------------------------------------------------|----------------------------------------------------------------------------------------------------|----------------------------------------------------------------------------------------------------|----------------------------------------------------------------------------------------------------|----------------------------------------------------------------------------------------------------|--|
| <b>3.1. W sieci.</b><br>Wstęp do<br>Internetu                                                                       | 1. W sieci. Wstęp<br>do Internetu                                                                   | • wyjaśnia, czym<br>jest internet                                                                                                    | • wymienia<br>zastosowania<br>internetu                                                                                                   | • wymienia<br>najważniejsze<br>wydarzenia<br>z historii internetu                                            | • omawia kolejne<br>wydarzenia<br>z historii internetu                                                                           | <ul> <li>tworzy w grupie<br/>plakat<br/>przedstawiający<br/>rozwój internetu<br/>w Polsce</li> </ul>                                          |  |
| 3.2. Nie daj się<br>wciągnąć w sieć.<br>O<br>bezpieczeństwie<br>w Internecie                                        | 2. Nie daj się<br>wciągnąć w sieć.<br>O<br>bezpieczeństwie<br>w Internecie                          | <ul> <li>wymienia<br/>zagrożenia<br/>czyhające na<br/>użytkowników<br/>sieci</li> <li>podaje zasady<br/>bezpiecznego<br/>korzystania<br/>z internetu</li> <li>wymienia osoby<br/>i instytucje, do<br/>których może<br/>zwrócić się<br/>o pomoc<br/>w przypadku<br/>poczucia<br/>zagrożenia</li> </ul> | • stosuje zasady<br>bezpiecznego<br>korzystania<br>z internetu                                                                            | • omawia korzyści<br>i zagrożenia<br>związane<br>z poszczególnymi<br>sposobami<br>wykorzystania<br>internetu | • dba<br>o zabezpieczenie<br>swojego<br>komputera przed<br>zagrożeniami<br>internetowymi                                         | • wykonuje<br>w grupie plakat<br>promujący<br>bezpieczne<br>zachowania<br>w internecie<br>z wykorzystaniem<br>dowolnej techniki<br>plastyczne |  |
| <b>3.3. Szukać</b><br><b>każdy może.</b> O<br>wyszukiwaniu<br>informacji w<br>Internecie i<br>korzystaniu z<br>nich | 3. Szukać każdy<br>może. O<br>wyszukiwaniu<br>informacji w<br>Internecie i<br>korzystaniu z<br>nich | <ul> <li>wyjaśnia, do<br/>czego służą<br/>przeglądarka<br/>internetowa<br/>i wyszukiwarka<br/>internetowa</li> <li>podaje przykład</li> </ul>                                                                                                    | <ul> <li>odróżnia<br/>przeglądarkę od<br/>wyszukiwarki<br/>internetowej</li> <li>wyszukuje<br/>znaczenia<br/>prostych haseł na</li> </ul> | wymienia nazwy<br>przynajmniej<br>dwóch<br>przeglądarek<br>i dwóch<br>wyszukiwarek<br>internetowych          | <ul> <li>wyszukuje<br/>informacje<br/>w internecie,<br/>korzystając<br/>z zaawansowanych<br/>funkcji<br/>wyszukiwarek</li> </ul> | <ul> <li>rozumie pojęcie<br/>licencji typu<br/>Creative<br/>Commons</li> <li>tworzy<br/>prezentację na<br/>wybrany temat</li> </ul>           |  |

|                    |                            | wyszukiwarki                      | stronach                           | • formułuje                      |                                 | wykorzystując                   |
|--------------------|----------------------------|-----------------------------------|------------------------------------|----------------------------------|---------------------------------|---------------------------------|
|                    |                            | i przykład                        | internetowych                      | odpowiednie                      |                                 | materiały                       |
|                    |                            | przegladarki                      | wskazanych                         | zapytania                        |                                 | znalezione                      |
|                    |                            | internetowei                      | w podreczniku                      | w wyszukiwarce                   |                                 | w internecie                    |
|                    |                            | memerowej                         | • wyjaśnia czym                    | internetowei oraz                |                                 | w interneere                    |
|                    |                            |                                   | sa prawa                           | wybiera treści                   |                                 |                                 |
|                    |                            |                                   | są prawa                           | z otrzymonych                    |                                 |                                 |
|                    |                            |                                   |                                    |                                  |                                 |                                 |
|                    |                            |                                   | • przestrzega                      | wynikow                          |                                 |                                 |
|                    |                            |                                   |                                    | • Korzysta                       |                                 |                                 |
|                    |                            |                                   | wykorzystywania                    | z internetowego                  |                                 |                                 |
|                    |                            |                                   | materiałow                         | trumacza                         |                                 |                                 |
|                    |                            |                                   | znalezionych                       | • kopiuje                        |                                 |                                 |
|                    |                            |                                   | w internecie                       | ilustrację ze                    |                                 |                                 |
|                    |                            |                                   |                                    | strony                           |                                 |                                 |
|                    |                            |                                   |                                    | internetowej,                    |                                 |                                 |
|                    |                            |                                   |                                    | a następnie wkleja               |                                 |                                 |
|                    |                            |                                   |                                    | ją do dokumentu                  |                                 |                                 |
|                    |                            |                                   |                                    |                                  |                                 |                                 |
| Dział 4. Z kotem z | <u>a pan brat. Program</u> | <u>nujemy w Scratchu</u>          |                                    |                                  |                                 |                                 |
| 4.1. Pierwsze      | 1. Pierwsze koty           | <ul> <li>buduje prosty</li> </ul> | <ul> <li>zmienia tło</li> </ul>    | <ul> <li>stosuje blok</li> </ul> | <ul> <li>dodaje nowe</li> </ul> | <ul> <li>tworzy nowe</li> </ul> |
| koty za płoty.     | za płoty.                  | skrypt określający                | sceny                              | powodujący                       | duszki do projektu              | duszki w edytorze               |
| Wprowadzenie do    | Wprowadzenie do            | ruch duszka po                    | <ul> <li>zmienia wygląd</li> </ul> | powtarzanie                      |                                 | programu i buduje               |
| programu Scratch   | programu Scratch           | scenie                            | i nazwę postaci                    | poleceń                          |                                 | skrypty                         |
|                    |                            | • uruchamia                       |                                    | <ul> <li>określa za</li> </ul>   |                                 | określające ich                 |
|                    |                            | skrypty                           |                                    | pomocą bloku                     |                                 | zachowanie na                   |
|                    |                            | zbudowane                         |                                    | z napisem "jeżeli"               |                                 | scenie                          |
|                    |                            | w programie oraz                  |                                    | wykonanie części                 |                                 |                                 |
|                    |                            | zatrzymuje ich                    |                                    | skryptu po                       |                                 |                                 |
|                    |                            | działanie                         |                                    | spełnieniu danego                |                                 |                                 |
|                    |                            |                                   |                                    | warunku                          |                                 |                                 |
|                    |                            |                                   |                                    | • stosuje bloki                  |                                 |                                 |
|                    |                            |                                   |                                    | powodujące obrót                 |                                 |                                 |

|                                                |                                              |                                                                                                    |                                                                                | duszka                                                                                                    |                                                       |                                                                                     |
|------------------------------------------------|----------------------------------------------|----------------------------------------------------------------------------------------------------|--------------------------------------------------------------------------------|----------------------------------------------------------------------------------------------------|-------------------------------------------------------|-------------------------------------------------------------------------------------|
| 4.2. Małpie figle.<br>O sterowaniu<br>postacią | 2. Małpie figle. O<br>sterowaniu<br>postacią | <ul> <li>buduje prosty<br/>skrypt określający<br/>sterowanie<br/>duszkiem za<br/>pomocą<br/>klawiatury</li> <li>usuwa duszki<br/>z projektu</li> </ul> | • zmienia<br>wielkość duszków<br>• dostosowuje tło<br>sceny do tematyki<br>gry | <ul> <li>stosuje blok, na<br/>którym można<br/>ustawić określoną<br/>liczbę powtórzeń<br/>wykonania<br/>poleceń<br/>umieszczonych<br/>w jego wnętrzu</li> <li>określa za<br/>pomocą bloku<br/>z napisem "jeżeli"<br/>wykonanie części<br/>skryptu po<br/>spełnieniu danego<br/>warunku</li> <li>stosuje bloki<br/>powodujące<br/>ukrycie<br/>i pokazanie<br/>duszka</li> <li>ustawia<br/>w skrypcie<br/>wykonanie przez<br/>duszka kroków<br/>wstecz</li> </ul> | • używa bloków<br>określających styl<br>obrotu duszka | • tworzy grę<br>o zadanej<br>tematyce,<br>uwzględniając<br>w niej własne<br>pomysły |
| <b>najlepszy.</b> Jak                          | 5. INIECII Wygra                             |                                                                                                    | • uzywa marzędzia<br>Tokat do                                                  |                                                                                                    | • iączy wiele                                         | • tworzy projekt                                                                    |
|                                                | nailepszy. Jak                               | SKTVDI                                                                                                    | I EKSL (IO)                                                                    | w skrvdcie                                                                                                    | DIOKOW                                                | Drostego                                                                            |

| w programie       | w programie          | wykonanie                           | z instrukcją gry | wartości                         | wyświetlenie                         | wykonującego                     |
|-------------------|----------------------|-------------------------------------|------------------|----------------------------------|--------------------------------------|----------------------------------|
| Scratch?          | Scratch?             | mnożenia dwóch                      | • tworzy zmienne | zmiennych                        | komunikatu                           | dodawanie,                       |
|                   |                      | liczb                               | i ustawia ich    | • określa                        | o dowolnej treści                    | odejmowanie,                     |
|                   |                      |                                     | wartości         | w skrypcie                       | <ul> <li>objaśnia</li> </ul>         | mnożenie                         |
|                   |                      |                                     |                  | wyświetlenie                     | poszczególne                         | i dzielenie dwóch                |
|                   |                      |                                     |                  | działania                        | etapy tworzenia                      | liczb podanych                   |
|                   |                      |                                     |                  | z wartościami                    | skryptu                              | przez                            |
|                   |                      |                                     |                  | zmiennych oraz                   |                                      | użytkownika                      |
|                   |                      |                                     |                  | pola do wpisania                 |                                      |                                  |
|                   |                      |                                     |                  | odpowiedzi                       |                                      |                                  |
|                   |                      |                                     |                  | <ul> <li>stosuje blok</li> </ul> |                                      |                                  |
|                   |                      |                                     |                  | określający                      |                                      |                                  |
|                   |                      |                                     |                  | instrukcję                       |                                      |                                  |
|                   |                      |                                     |                  | warunkową oraz                   |                                      |                                  |
|                   |                      |                                     |                  | blok powodujący                  |                                      |                                  |
|                   |                      |                                     |                  | powtarzanie                      |                                      |                                  |
|                   |                      |                                     |                  | poleceń                          |                                      |                                  |
|                   |                      |                                     |                  |                                  |                                      |                                  |
| Dział 5. Klawiatu | ra zamiast pióra. Pi | szemy w programie                   | MS Word          |                                  |                                      |                                  |
| 5.1. Na skróty. O | 1. Na skróty. O      | <ul> <li>używa skrótów</li> </ul>   | • wymienia       | • wymienia                       | <ul> <li>sprawnie stosuje</li> </ul> | <ul> <li>przygotowuje</li> </ul> |
| skrótach          | skrótach             | klawiszowych:                       | i stosuje        | i stosuje skróty                 | różne skróty                         | planszę                          |
| klawiszowych w    | klawiszowych w       | kopiuj, wklej                       | podstawowe       | klawiszowe                       | klawiszowe                           | prezentującą co                  |
| programie MS      | programie MS         | i zapisz                            | skróty           | dotyczące                        | używane podczas                      | najmniej 12                      |
| Word              | Word                 | <ul> <li>stosuje podczas</li> </ul> | klawiszowe       | zaznaczania                      | pracy                                | skrótów                          |
|                   |                      | pracy                               | używane do       | i usuwania tekstu                | z dokumentem                         | klawiszowych                     |
|                   |                      | z dokumentem                        | formatowania     |                                  |                                      |                                  |
|                   |                      | skróty                              | tekstu           |                                  |                                      |                                  |
|                   |                      | klawiszowe                          |                  |                                  |                                      |                                  |
|                   |                      | podane w tabeli                     |                  |                                  |                                      |                                  |
|                   |                      | w karcie pracy                      |                  |                                  |                                      |                                  |
|                   |                      |                                     |                  |                                  |                                      |                                  |
| 5.2. Idziemy do   | 2. Idziemy do        | • stosuje                           | • wyjaśnia       | • wymienia                       | • tworzy                             | <ul> <li>opracowuje</li> </ul>   |

|                                                            |                                                                                                    | · ····································                                                                                                    | formatomania                                                                                                    |                                                                                                    |                                                                                                    |
|------------------------------------------------------------|----------------------------------------------------------------------------------------------------|----------------------------------------------------------------------------------------------------|----------------------------------------------------------------------------------------------------|----------------------------------------------------------------------------------------------------|----------------------------------------------------------------------------------------------------|
| 3. Zapraszamy na<br>przyjęcie. O<br>formatowaniu<br>tekstu | • zapisuje menu<br>w dokumencie<br>tekstowym                                                                                                   | <ul> <li>opcji edytora<br/>tekstu</li> <li>wymienia<br/>i stosuje opcje<br/>wyrównywania<br/>tekstu względem<br/>marginesów</li> <li>wstawia obiekt<br/>WordArt</li> </ul>                                                                                         | • formatowania<br>• formatuje obiekt<br>WordArt                                                                                                    | • tworzy menu<br>z zastosowaniem<br>różnych opcji<br>formatowania<br>tekstu                                                                                                    | • opracowuje plan<br>przygotowań do<br>podróży                                                                                                    |
| 4. Kolejno odlicz!<br>Style i<br>numerowanie               | • tworzy listy<br>jednopoziomowe,<br>wykorzystując<br>narzędzie<br><b>Numerowanie</b>                                                          | <ul> <li>używa<br/>gotowych stylów<br/>do formatowania<br/>tekstu<br/>w dokumencie</li> <li>stosuje listy<br/>wielopoziomowe<br/>dostępne<br/>w edytorze tekstu</li> </ul>                                                                                         | <ul> <li>tworzy nowy<br/>styl do<br/>formatowania<br/>tekstu</li> <li>modyfikuje<br/>istniejący styl</li> <li>definiuje listy<br/>wielopoziomowe</li> </ul>                                                                                                    | • dobiera rodzaj<br>listy do<br>tworzonego<br>dokumentu                                                                                                    | <ul> <li>przygotowuje<br/>kronikę dotyczącą<br/>8–10<br/>wynalazków,<br/>wykorzystując<br/>różne narzędzia<br/>dostępne<br/>w edytorze tekstu</li> </ul>                                                                                                    |
|                                                            | <ul> <li>3. Zapraszamy na przyjęcie. O formatowaniu tekstu</li> <li>4. Kolejno odlicz! Style i numerowanie</li> <li>5. Nasze pasje.</li> </ul> | 3. Zapraszamy na<br>przyjęcie. O<br>formatowaniu<br>tekstu• zapisuje menu<br>w dokumencie<br>tekstowym4. Kolejno odlicz!<br>Style i<br>numerowanie• tworzy listy<br>jednopoziomowe,<br>wykorzystując<br>narzędzie<br>Numerowanie5. Nasze pasje.• w grupie tworzy ł | 3. Zapraszamy na<br>przyjęcie. O<br>formatowaniu<br>tekstu• zapisuje menu<br>w dokumencie<br>tekstowym• wymienia<br>i stosuje opcje<br>wyrównywania<br>tekstu względem<br>marginesów<br>• wstawia obiekt<br>WordArt4. Kolejno odlicz!<br>Style i<br>numerowanie• tworzy listy<br>jednopoziomowe,<br>marzędzie<br>Numerowanie• używa<br>gotowych stylów<br>do formatowania<br>tekstu5. Nasze pasje.• w grupie tworzy karty do albumu na te | Jodstawowych<br>opcji edytora<br>tekstupoprawnosc<br>formatowania3. Zapraszamy na<br>przyjęcie. O<br>formatowaniu<br>tekstu• zapisuje menu<br>w dokumencie<br>tekstowym• wymienia<br>i stosuje opcje<br>wyrównywania<br>tekstu względem<br>marginesów<br>• wstawia obiekt<br>WordArt• formatuje obiekt<br>WordArt4. Kolejno odlicz!<br>Style i<br>numerowanie• tworzy listy<br>jednopoziomowe,<br>wykorzystując<br>narzędzie• używa<br>gotowych stylów<br>do formatowania<br>tekstu• tworzy nowy<br>styl do<br>formatowania<br>tekstu5. Nasze pasje.• w grupie tworzy karty do albumu na temat zainteresowań | Jodstawowych<br>opcji edytora<br>tekstupodstawowych<br>opcji edytora<br>tekstuporawność<br>formatowania3. Zapraszamy na<br>przyjęcie. O<br>formatowaniu<br>tekstu• zapisuje menu<br>w dokumencie<br>tekstowym• wymienia<br>i stosuje opcje<br>wyrównywania<br>tekstu względem<br>marginesów<br>• wstawia obiekt<br>WordArt• formatuje obiekt<br>WordArt• tworzy menu<br>z zastosowaniem<br>różnych opcji<br>formatowania<br>tekstu4. Kolejno odlicz!<br>Style i<br>numerowanie• tworzy listy<br>jednopoziomowe,<br>wykorzystując<br>narzędzie<br>Numerowanie• używa<br>gotowych stylów<br>do formatowania<br>tekstu• tworzy nowy<br>styl do<br>formatowania<br>tekstu• dobiera rodzaj<br>listy do<br>tworzonego<br>dokumencie<br>• stosuje listy<br>wielopoziomowe<br>w dostępne<br>w edytorze tekstu• tworzy nowy<br>styl do<br>formatowania<br>tekstu5. Nasze pasje,• w grupie tworzy karty do albumu na temat zainteresowań |

| worzenie Tworzenie                |
|-----------------------------------|
| bumu – zadania 🛛 albumu – zadania |
| ojektowe projektowe               |

## Wymagania edukacyjne dla klasy 5 szkoły podstawowej zgodne z podręcznikiem "Lubię to!"

Wymagania zamieszczone w planie wynikowym zostały dostosowane do poszczególnych jednostek lekcyjnych i mają na celu ułatwienie planowania lekcji i oceniania uczniów. Są one propozycją, którą każdy nauczyciel powinien zmodyfikować stosownie do możliwości swojego zespołu klasowego.

| Tytuł w podręczniku                                                                              | Numer i temat lekcji                                                                           | Wymagania konieczne<br>(ocena dopuszczająca)<br>Uczeń:                                                                                                    | Wymagania podstawowe<br>(ocena dostateczna)<br>Uczeń:                                                                                                    | Wymagania rozszerzające<br>(ocena dobra)<br>Uczeń:                                                                                                    | Wymagania dopełniające<br>(ocena bardzo dobre)<br>Uczeń:                                                                                                    | Wymagania wykraczające<br>(ocena celujące)<br>Uczeń:                                                                                                    |
|--------------------------------------------------------------------------------------------------|------------------------------------------------------------------------------------------------|----------------------------------------------------------------------------------------------------|----------------------------------------------------------------------------------------------------|----------------------------------------------------------------------------------------------------|----------------------------------------------------------------------------------------------------|----------------------------------------------------------------------------------------------------|
| Dział 1. Klawiatura z                                                                            | amiast pióra. Piszen                                                                           | ny w programie MS Word                                                                                                    | 1                                                                                                    |                                                                                                    |                                                                                                    |                                                                                                    |
| 1.1. Dokumenty bez<br>tajemnic.<br>Powtórzenie<br>wybranych<br>wiadomości<br>o programie MS Word | 1. Dokumenty bez<br>tajemnic.<br>Powtórzenie<br>wybranych<br>wiadomości<br>o programie MS Word | <ul> <li>zmienia krój czcionki</li> <li>zmienia wielkość<br/>czcionki</li> </ul>                                                                              | <ul> <li>ustawia pogrubienie,<br/>pochylenie (kursywę)<br/>i podkreślenie tekstu</li> <li>zmienia kolor tekstu</li> <li>wyrównuje akapit na<br/>różne sposoby</li> <li>umieszcza w dokumencie<br/>obiekt WordArt<br/>i formatuje go</li> </ul> | <ul> <li>wykorzystuje skróty<br/>klawiszowe podczas<br/>pracy w edytorze tekstu</li> <li>podczas edycji tekstu<br/>wykorzystuje tzw.<br/>twardą spację oraz<br/>miękki enter</li> <li>sprawdza poprawność<br/>ortograficzną<br/>i gramatyczną tekstu,<br/>wykorzystując<br/>odpowiednie narzędzia</li> </ul> | <ul> <li>formatuje dokument<br/>tekstowy według<br/>podanych wytycznych</li> <li>używa opcji Pokaż<br/>wszystko do<br/>sprawdzenia<br/>formatowania tekstu</li> <li>dodaje wcięcia na<br/>początku akapitów</li> </ul> | <ul> <li>samodzielnie dopasowuje<br/>formatowanie dokumentu<br/>do jego treści, wykazując się<br/>wysokim poziomem estetyki</li> <li>przygotowuje w grupie<br/>plakat informujący<br/>o określonym wydarzeniu</li> </ul> |
| 1.2. Komórki, do<br>szeregu! Świat tabel                                                         | 2. i 3. Komórki, do<br>szeregu! Świat tabel                                                    | <ul> <li>wymienia elementy,<br/>z których składa się<br/>tabela</li> <li>wstawia do dokumentu<br/>tabelę o określonej<br/>liczbie kolumn i wierszy</li> </ul> | <ul> <li>dodaje do tabeli kolumny<br/>i wiersze</li> <li>usuwa z tabeli kolumny<br/>i wiersze</li> <li>wybiera i ustawia styl<br/>tabeli z dostępnych<br/>w edytorze tekstu</li> </ul>                                                         | <ul> <li>zmienia kolor<br/>wypełnienia komórek<br/>oraz ich obramowania</li> <li>formatuje tekst<br/>w komórkach</li> </ul>                                                                                                    | <ul> <li>korzysta z narzędzia</li> <li>Rysuj tabelę do<br/>dodawania, usuwania<br/>oraz zmiany wyglądu linii<br/>tabeli</li> </ul>                                                                                     | <ul> <li>używa tabeli do<br/>porządkowania różnych<br/>danych wykorzystywanych<br/>w życiu codziennym</li> <li>używa tabeli do<br/>przygotowania krzyżówki</li> </ul>                                                    |
| 1.3. Nie tylko tekst.<br>o wstawianiu ilustracji                                                 | 4. i 5. Nie tylko tekst.<br>o wstawianiu ilustracji                                            | <ul> <li>zmienia tło strony<br/>dokumentu</li> <li>dodaje do tekstu obraz<br/>z pliku</li> </ul>                                                              | <ul> <li>dodaje obramowanie<br/>strony</li> <li>wyróżnia tytuł<br/>dokumentu za pomocą</li> </ul>                                                                                                    | <ul> <li>zmienia obramowanie<br/>i wypełnienie kształtu</li> <li>formatuje obiekt<br/>WordArt</li> </ul>                                                                                                    | <ul> <li>używa narzędzi z karty</li> <li>Formatowanie do<br/>podstawowej obróbki<br/>graficznej obrazów</li> </ul>                                                                                                    | <ul> <li>przygotowuje w grupie<br/>komiks przestawiający<br/>krótką, samodzielnie<br/>wymyśloną historię</li> </ul>                                                                                                    |

© Copyright by Nowa Era Sp. z o.o. • www.nowaera.pl

|                                                                                      |                                                                                           | <ul> <li>wstawia do dokumentu<br/>kształty</li> </ul>                                                                                                    | opcji <b>WordArt</b> <ul> <li>zmienia rozmiar i położenie wstawionych elementów graficznych</li> </ul>                                                |                                                                                                    |                                                                                                    |                                                                                                    |
|--------------------------------------------------------------------------------------|-------------------------------------------------------------------------------------------|----------------------------------------------------------------------------------------------------|----------------------------------------------------------------------------------------------------|----------------------------------------------------------------------------------------------------|----------------------------------------------------------------------------------------------------|----------------------------------------------------------------------------------------------------|
| 1.4 Przyrodnicze<br>wędrówki. Tworzenie<br>atlasu – zadanie<br>projektowe            | 6. i 7. Przyrodnicze<br>wędrówki. Tworzenie<br>atlasu – zadanie<br>projektowe             | <ul> <li>współpracuje w grupie po</li> <li>wykorzystuje poznane na</li> <li>wstawia do dokumentu o</li> <li>zmienia tło strony oraz do</li> </ul>                                            | odczas tworzenia projektu<br>Irzędzia do formatowania teł<br>Ibrazy, kształty, obiekty <b>Wor</b><br>Iodaje obramowanie                               | kstu<br><b>dArt</b> oraz zmienia ich wyglą                                                                                                    | d                                                                                                    |                                                                                                    |
| Dział 2. Kocie sztucz                                                                | ki. Więcej funkcji pro                                                                    | ogramu Scratch                                                                                                    |                                                                                                    |                                                                                                    |                                                                                                    |                                                                                                    |
| 2.1. Plan to podstawa.<br>o rozwiązywaniu<br>problemów                               | 8. i 9. Plan to<br>podstawa.<br>o rozwiązywaniu<br>problemów                              | <ul> <li>ustala cel wyznaczonego<br/>zadania</li> </ul>                                                                                                    | <ul> <li>zbiera dane potrzebne do<br/>zaplanowania wycieczki</li> <li>osiąga wyznaczony cel<br/>bez wcześniejszej analizy<br/>problemu</li> </ul>     | <ul> <li>analizuje trasę<br/>wycieczki i przestawia<br/>różne sposoby jej<br/>wyznaczenia</li> <li>wybiera najlepszą trasę<br/>wycieczki</li> </ul> | <ul> <li>buduje w programie<br/>Scratch skrypt liczący<br/>długość trasy</li> </ul>                                                  | <ul> <li>formułuje zadanie dla<br/>kolegów i koleżanek z klasy</li> </ul>                                                                                                    |
| 2.2. w poszukiwaniu<br>skarbu. Jak przejść<br>przez labirynt                         | 10. i 11.<br>W poszukiwaniu<br>skarbu. Jak przejść<br>przez labirynt                      | <ul> <li>wczytuje do gry gotowe<br/>tło z pulpitu</li> <li>dodaje do projektu<br/>postać z biblioteki</li> </ul>                                                                             | <ul> <li>rysuje tło gry np.<br/>w programie Paint</li> <li>ustala miejsce obiektu na<br/>scenie przez podanie<br/>jego współrzędnych</li> </ul>       | <ul> <li>buduje skrypty do<br/>przesuwania duszka za<br/>pomocą klawiszy</li> </ul>                                                                 | <ul> <li>dodaje drugi poziom gry</li> <li>używa zmiennych</li> </ul>                                                                 | <ul> <li>dodaje do gry dodatkowe<br/>postaci poruszające się<br/>samodzielnie i utrudniające<br/>graczowi osiągnięcie celu</li> <li>przygotowuje projekt, który<br/>przedstawia ruch słońca na<br/>niebie</li> </ul> |
| 2.3. Scena niczym<br>kartka. O rysowaniu<br>w programie Scratch                      | 12. i 13. Scena niczym<br>kartka. O rysowaniu<br>w programie Scratch                      | <ul> <li>buduje skrypty do<br/>przesuwania duszka po<br/>scenie</li> <li>korzysta z bloków<br/>z kategorii <b>Pisak</b> do<br/>rysowania linii na scenie<br/>podczas ruchu duszka</li> </ul> | <ul> <li>zmienia grubość, kolor<br/>i odcień pisaka</li> </ul>                                                                                        | <ul> <li>buduje skrypt do<br/>rysowania kwadratów</li> </ul>                                                                                        | <ul> <li>buduje skrypty do<br/>rysowania dowolnych<br/>figur foremnych</li> </ul>                                                    | <ul> <li>tworzy skrypt, dzięki<br/>któremu duszek napisze<br/>określone słowo na scenie</li> </ul>                                                                                                    |
| 2.4. Od wielokąta do<br>rozety. Tworzenie<br>bardziej<br>skomplikowanych<br>rysunków | 14. i 15. Od wielokąta<br>do rozety. Tworzenie<br>bardziej<br>skomplikowanych<br>rysunków | <ul> <li>buduje skrypty do<br/>rysowania figur<br/>foremnych</li> </ul>                                                                                                    | <ul> <li>wykorzystuje skrypty do rysowania figur foremnych przy budowaniu skryptów do rysowania rozet</li> <li>korzysta z opcji Tryb Turbo</li> </ul> | <ul> <li>korzysta ze zmiennych<br/>określających liczbę<br/>boków i ich długość</li> </ul>                                                          | <ul> <li>wykorzystuje bloki<br/>z kategorii Wyrażenia do<br/>obliczenia kątów obrotu<br/>duszka przy rysowaniu<br/>rozety</li> </ul> | <ul> <li>buduje skrypt<br/>wykorzystujący rysunek<br/>składający się z trzech rozet</li> </ul>                                                                                                    |
| Dział 3. Prawie jak v                                                                | v kinie. Ruch i muzyk                                                                     | a w programie MS Powe                                                                                                    | rPoint                                                                                                    |                                                                                                    |                                                                                                    |                                                                                                    |

| 16. i 17. Tekst i obraz.<br>Jak stworzyć<br>najprostszą<br>prezentację?     | <ul> <li>dodaje slajdy do<br/>prezentacji</li> <li>wpisuje tytuł prezentacji<br/>na pierwszym slajdzie</li> </ul>                                                                                                    | <ul> <li>wybiera motyw dla<br/>tworzonej prezentacji</li> <li>zmienia wariant motywu</li> </ul>                                                                                                    | <ul> <li>dodaje obrazy,<br/>dopasowuje ich wygląd<br/>i położenie</li> <li>stosuje zasady<br/>tworzenia prezentacji</li> </ul>                                                                                                    | <ul> <li>przygotowuje czytelne<br/>slajdy</li> </ul>                                                                                                    | <ul> <li>zbiera materiały, planuje<br/>i tworzy prezentację na<br/>określony temat</li> </ul>                                                                                                    |
|-----------------------------------------------------------------------------|----------------------------------------------------------------------------------------------------|----------------------------------------------------------------------------------------------------|----------------------------------------------------------------------------------------------------|----------------------------------------------------------------------------------------------------|----------------------------------------------------------------------------------------------------|
| 18. Wspomnienia z<br>Tworzymy album<br>fotograficzny                        | <ul> <li>korzysta z opcji Album<br/>fotograficzny i dodaje<br/>do niego zdjęcia z dysku</li> </ul>                                                                                                    | <ul> <li>dodaje podpisy pod<br/>zdjęciami</li> <li>zmienia układ obrazów<br/>w albumie</li> </ul>                                                                                                    | <ul> <li>formatuje wstawione<br/>zdjęcia, korzystając<br/>z narzędzi w zakładce<br/>Formatowanie</li> </ul>                                                                                                    | <ul> <li>wstawia do albumu pola<br/>tekstowe i kształty</li> <li>usuwa tło ze zdjęcia</li> </ul>                                                                                                    | <ul> <li>samodzielnie przygotowuje<br/>prezentację przedstawiającą<br/>określoną historię,<br/>uzupełnioną o ciekawe opisy</li> <li>wstawia do prezentacji<br/>obiekt i formatuje go</li> </ul>                                                                                                    |
| 19. i 20. Wprawić<br>świat w ruch.<br>Przejścia i animacje<br>w prezentacji | <ul> <li>tworzy prezentację ze<br/>zdjęciami</li> </ul>                                                                                                    | <ul> <li>wstawia do prezentacji<br/>obiekt WordArt</li> <li>dodaje przejścia między<br/>slajdami</li> <li>dodaje animacje do<br/>elementów prezentacji</li> </ul>                                                                                                    | <ul> <li>określa czas trwania<br/>przejścia między<br/>slajdami</li> <li>określa czas trwania<br/>animacji</li> </ul>                                                                                                    | <ul> <li>dodaje dźwięki do<br/>przejść i animacji</li> </ul>                                                                                                    | <ul> <li>ustawia przejścia między<br/>slajdami i animacje,<br/>dostosowując czas ich<br/>trwania do zawartości<br/>prezentacji</li> <li>wstawia do prezentacji<br/>obrazy wykonane<br/>w programie Paint i dodaje<br/>do nich Ścieżki ruchu</li> </ul>                                                                                                    |
| 21. Nie tylko<br>ilustracje. Dźwięk<br>i wideo w prezentacji                | <ul> <li>dodaje do prezentacji<br/>muzykę z pliku</li> <li>dodaje do prezentacji<br/>film z pliku</li> </ul>                                                                                                    | <ul> <li>ustawia odtwarzanie<br/>wstawionej muzyki na<br/>wielu slajdach</li> <li>ustawia odtwarzanie<br/>dźwięku w pętli</li> <li>zmienia moment<br/>odtworzenia dźwięku lub<br/>filmu na Automatycznie<br/>lub Po kliknięciu</li> </ul>                                                                                                    | <ul> <li>zapisuje prezentację<br/>jako plik wideo</li> </ul>                                                                                                    | <ul> <li>korzysta z dodatkowych<br/>ustawień dźwięku:<br/>stopniowej zmiany<br/>głośności oraz<br/>przycinania</li> <li>korzysta z dodatkowych<br/>ustawień wideo:<br/>stopniowe rozjaśnianie<br/>i ściemnianie oraz<br/>przycinanie</li> </ul>                                                                                                    | <ul> <li>wykorzystuje w prezentacji<br/>samodzielnie nagrane<br/>dźwięki i filmy</li> </ul>                                                                                                    |
| 22. i 23. Krótka<br>historia. Sterowanie<br>animacją.                       | <ul> <li>tworzy prostą<br/>prezentację z obrazami<br/>pobranymi z internetu</li> </ul>                                                                                                    | <ul> <li>dodaje do prezentacji<br/>dodatkowe elementy:<br/>kształty i pola tekstowe</li> </ul>                                                                                                    | <ul> <li>formatuje dodatkowe<br/>elementy wstawione do<br/>prezentacji</li> </ul>                                                                                                    | <ul> <li>zmienia kolejność i czas<br/>trwania animacji,<br/>dopasowując je do<br/>historii przedstawionej<br/>w prezentacji</li> </ul>                                                                                                    | <ul> <li>przedstawia w prezentacji<br/>dłuższą historię,<br/>wykorzystując przejścia,<br/>animacje i korzysta<br/>z zaawansowanych ustawień</li> </ul>                                                                                                    |
|                                                                             | <ul> <li>16. i 17. Tekst i obraz.<br/>Jak stworzyć<br/>najprostszą<br/>prezentację?</li> <li>18. Wspomnienia z<br/>Tworzymy album<br/>fotograficzny</li> <li>19. i 20. Wprawić<br/>świat w ruch.<br/>Przejścia i animacje<br/>w prezentacji</li> <li>21. Nie tylko<br/>ilustracje. Dźwięk<br/>i wideo w prezentacji</li> <li>22. i 23. Krótka<br/>historia. Sterowanie<br/>animacją.</li> </ul> | <ul> <li>16. i 17. Tekst i obraz.<br/>Jak stworzyć<br/>najprostszą<br/>prezentację?</li> <li>dodaje slajdy do<br/>prezentacji</li> <li>wpisuje tytuł prezentacji<br/>na pierwszym slajdzie</li> <li>18. Wspomnienia z<br/>Tworzymy album<br/>fotograficzny i dodaje<br/>do niego zdjęcia z dysku</li> <li>19. i 20. Wprawić<br/>świat w ruch.<br/>Przejścia i animacje<br/>w prezentacji</li> <li>tworzy prezentację ze<br/>zdjęciami</li> <li>dodaje do prezentacji<br/>muzykę z pliku</li> <li>dodaje do prezentacji<br/>film z pliku</li> <li>22. i 23. Krótka<br/>historia. Sterowanie<br/>animacją.</li> <li>tworzy prostą<br/>prezentację z obrazami<br/>pobranymi z internetu</li> </ul> | <ul> <li>16. i 17. Tekst i obraz.<br/>Jak stworzyć<br/>najprostszą<br/>prezentację?</li> <li>wpisuje tytuł prezentacji<br/>na pierwszym slajdzie</li> <li>wybiera motyw dla<br/>tworzonej prezentacji</li> <li>zmienia wariant motywu</li> <li>dodaje podpisy pod<br/>zdjęciami</li> <li>dodaje podpisy pod<br/>zdjęciami</li> <li>dodaje podpisy pod<br/>zdjęciami</li> <li>meina układ obrazów<br/>w albumie</li> <li>19. i 20. Wprawić<br/>świat w ruch.<br/>Przejścia i animacje<br/>w prezentacji</li> <li>tworzy prezentację ze<br/>zdjęciami</li> <li>tworzy prezentację ze<br/>zdjęciami</li> <li>dodaje do prezentacji<br/>muzykę z pliku</li> <li>dodaje do prezentacji<br/>film z pliku</li> <li>ustawia odtwarzanie<br/>wielu slajdach</li> <li>ustawia odtwarzanie<br/>dźwięku w pętli</li> <li>zmienia moment<br/>odtworzenia dźwięku lub<br/>film u na Automatycznie<br/>lub Po kliknięciu</li> <li>tworzy prostą<br/>prezentację zo obrazami<br/>pobranymi z internetu</li> <li>dodaje do prezentacji</li> <li>dodaje do prezentacji</li> <li>ustawia odtwarzanie<br/>dźwięku upętli</li> <li>zmienia dźwięku lub<br/>film u na Automatycznie<br/>lub Po kliknięciu</li> </ul> | 16. i 17. Tekst i obraz,<br>Jak stworzyć<br>najprostszą<br>prezentacji       • dodaje slajdy do<br>prezentacji       • wybiera motyw dla<br>tworzonej prezentacji       • dodaje obrazy,<br>dopasowuje ich wygląd<br>i położenie         18. Wspomnienia z<br>Tworzymy album<br>fotograficzny       • korzysta z opcji Album<br>fotograficzny i dodaje<br>do niego zdjęcia z dysku       • dodaje podpisy pod<br>zdjęciami       • formatuje wstawione<br>zdjęciami         19. i 20. Wprawić<br>świat w ruch.<br>Przejścia i animacje<br>w prezentacji       • tworzy prezentację ze<br>zdjęciami       • wstawia do prezentacji<br>obiekt WordArt<br>• dodaje podpisy pod<br>zdjęcia korzystając<br>z narzędzi w zakładce<br>Formatowanie       • określa czas trwania<br>przejścia między<br>slądami<br>• określa czas trwania<br>animacje<br>do elementów prezentacji       • określa czas trwania<br>przejścia między<br>slądami<br>• określa czas trwania<br>animacji         21. Nie tylko<br>i lustracje. Dźwięk<br>i wideo w prezentacji<br>i wideo w prezentacji       • dodaje do prezentacji<br>muzykę z pliku<br>• dodaje do prezentacji<br>film z pliku       • ustawia odtwarzanie<br>dźwięku w pętli<br>z zmienia moment<br>odtworzenia dźwięku lub<br>filmu z Automatycznie<br>lub Po kliknięciu       • zapisuje prezentację<br>jako plik wideo         22. i 23. Krótka<br>historia. Sterowanie<br>animacją.       • tworzy prostą<br>prezentację z obrazami<br>pobranymi z internetu       • dodaje do prezentacji<br>dodaje do prezentacji<br>i zmienia moment<br>odtworzenia dźwięku we peł<br>i zmienia dźwięku w pętli<br>z zajisuje prezentację jako plik wideo       • formatuje dodatkowe<br>elementy wstawione do<br>prezentacji | 16. 17. Tekst i obraz, jak stworzyć       • dodaje slighy do prezentacji       • wybiera motyw dla tworzonej prezentacji       • dodaje obrazy, dopasowuje ich wygłąt jołożenie       • przygotowuje czytelne slajdy         18. Wspomnienia z prezentacji       • korzysta z opcji Album fotograficzny i dodaje do jeznzy i dodaje do jeznzy i worzym y album fotograficzny i dodaje do jeznzy w akładce do niego zdjęcia z dysku       • dodaje podpisy pod zdjęcia, korzystając z narzędzi w zakładce formatowanie       • wstawia do albumu pola zdjęcia, korzystając z narzędzi w zakładce prodaje podpisy pod zdjęcia, korzystając z narzędzi w zakładce prezentacji       • wstawia do albumu pola zdjęcia, korzystając z narzędzi w zakładce prezentacji obiekt WordArt       • dodaje do jeznzycia, do do do je podpisy pod zdjęcia, korzystając z narzędzi w zakładce prezentacji obiekt WordArt       • dodaje do prezentacji obiekt WordArt       • dodaje do prezentacji obiekt WordArt       • dodaje do prezentacji       • dodaje do prezentacji namzęći do elementów prezentacji       • dodaje do prezentacji wielu slądani       • dodaje do prezentacji namzęći do elementów prezentacji       • korzysta z dodatkowych ustawionej muzyki na namcji         21. Nie tylko       • dodaje do prezentacji film z pliku       • ustawia odtwarzanie dźwięku w pętii z mienia moment odwieku u ptii z mienia moment odwieku u ptii z mienia moment odwieku u ptii z mienia dźwięku w pętii z zmienia dźwięku w pętii z zmienia dźwięku w pętii i sćemnianie oraz przycinanie       • korzysta z dodatkowych ustawień wideo: stopniowe rozjaśnianie i ścemajnanie roze przycinanie         22. 123. Krótka historia. Sterowanie animacją.       • tworzy prostą prezentację z obrazami pobranymi z internet |

| 4.1. Patyczaki<br>w ruchu. Tworzenie<br>prostych animacji                                     | 24. i 25. Patyczaki<br>w ruchu. Tworzenie<br>prostych animacji                                     | <ul> <li>omawia budowę okna<br/>programu Pivot<br/>Animator</li> <li>tworzy prostą animację<br/>składającą się z kilku<br/>klatek</li> </ul>                                                                                                    | <ul> <li>dodaje tło do animacji</li> </ul>                                                    | <ul> <li>tworzy animację<br/>składającą się z większej<br/>liczby klatek,<br/>przedstawiającą<br/>radosną postać</li> </ul> | <ul> <li>tworzy płynne animacje</li> </ul>                                                       | <ul> <li>tworzy animacje<br/>przedstawiające krótkie<br/>historie</li> <li>przygotowuje animację<br/>przedstawiającą idącą postać</li> </ul>                              |  |  |
|-----------------------------------------------------------------------------------------------|----------------------------------------------------------------------------------------------------|----------------------------------------------------------------------------------------------------|-----------------------------------------------------------------------------------------------|----------------------------------------------------------------------------------------------------|--------------------------------------------------------------------------------------------------|----------------------------------------------------------------------------------------------------|--|--|
| 4.2. Animacje od<br>kuchni. Tworzenie<br>własnych postaci                                     | 26. i 27. Animacje od<br>kuchni. Tworzenie<br>własnych postaci                                     | <ul> <li>uruchamia okno<br/>tworzenia postaci</li> </ul>                                                                                                    | <ul> <li>tworzy postać kucharza<br/>w edytorze postaci<br/>i dodaje ją do projektu</li> </ul> | <ul> <li>edytuje dodaną postać</li> <li>tworzy rekwizyty dla<br/>postaci</li> </ul>                                         | <ul> <li>tworzy animację<br/>z wykorzystaniem<br/>stworzonej przez siebie<br/>postaci</li> </ul> | <ul> <li>przygotowuje w grupie<br/>zabawną, kilkuminutową<br/>animację</li> <li>wykorzystuje własne postaci<br/>w animacji przestawiającej<br/>krótką historię</li> </ul> |  |  |
| 4.3. Podróż<br>z przeszkodami.<br>Przygotowanie filmu<br>przygodowego –<br>zadanie projektowe | 28. i 29. Podróż<br>z przeszkodami.<br>Przygotowanie filmu<br>przygodowego –<br>zadanie projektowe | <ul> <li>współpracuje w grupie podczas tworzenia projektu</li> <li>przygotowuje i zmienia tło animacji</li> <li>samodzielnie tworzy nową postać</li> <li>przygotowuje animację postaci pokonującej przeszkody</li> <li>zapisuje plik w formacie umożliwiającym odtworzenie animacji na każdym komputerze</li> </ul> |                                                                                               |                                                                                                    |                                                                                                  |                                                                                                    |  |  |